# 业务实时监控服务 ARMS

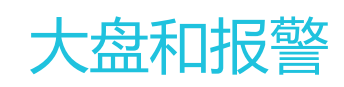

为了无法计算的价值 | [-] 阿里云

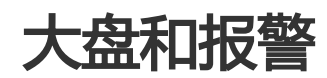

创建交互大盘

本文介绍了如何创建和编辑交互大盘。

在控制台左侧菜单栏中选择交互大盘,进入交互大盘管理页面,可以看到所有交互大盘。

### 交互大盘概览

交互大盘主要分为导航树、控件操作、标签栏和数据集展示四个模块。下图是一个完整的交互大盘示例。

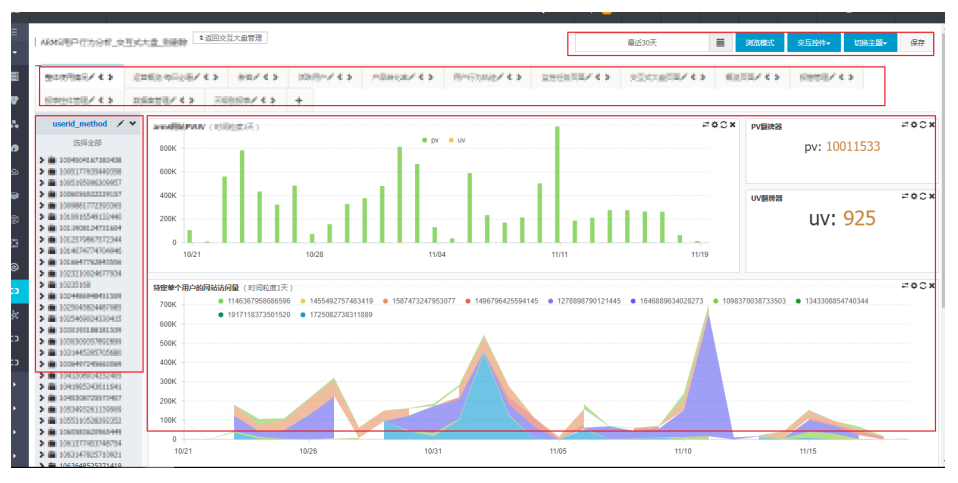

左侧是**导航树操作区**。最多可以设置三层的导航树。逐级下钻选择查询维度,然后单击,就可以在右侧的数据集展示模块看到相应数据。导航树是 ARMS 根据用户数据自动生成的,此外还支持按照相应的 JSON 格式手动导入导航树。

右上方是控件操作区。用户可以在此操作控件(导航树、图片、文本编辑等)和选择时间。

- 中上部是**标签栏操作区**。用户可在此添加不同标签页,用来对图表进行聚类。例如要统计 Nginx 页面的 PV、UV 操作,也要统计 Nginx 页面的错误返回码,则两种统计可以归类到不同的标签页。
- 右下方是**数据展示区**, 也是交互大盘的核心模块, 会根据选择的导航树维度、时间范围显示对应的标签栏下的所有数据图表, 允许添加多个不同的标签。

# 新建交互大盘

在 ARMS 控制台左侧菜单栏中选择交互大盘。

在交互大盘管理页面右上角单击新建交互大盘。

在新建交互大盘对话框输入交互大盘名称并单击确定,这样就创建了一个空白的交互大盘。

# 编辑交互大盘

新建的交互大盘没有任何内容,需要加以编辑。

步骤一:添加数据集

在交互大盘管理页面,单击大盘名称右侧的编辑按钮,进入编辑页面。

在右上角单击交互控件 > 自定义监控图表。

在**新建交互图表**对话框,输入**图表名称**。在**数据集**的下拉列表中选择相应数据集(如下图所示,用户可以选择多个不同数据集),选择图表类型为面积图,单击确定。

| 新建 交互图表 😯 |                                                                                                    | $\times$ |
|-----------|----------------------------------------------------------------------------------------------------|----------|
| *图表名称     | :                                                                                                    |          |
| *数据集      | · 交量 *数据集 *镜度                                                                                                    |          |
|           | a 🔹 🔹                                                                                                    | 1        |
|           | ★添加数据集                                                                                                    |          |
| *图表类型     | :<br>99.99%<br>副韓編<br>表格<br>演務<br>演務<br>演務<br>前面<br>社次面<br>社次面<br>社次面<br>社次面<br>上<br>社次面<br>上<br>社次面<br>上<br>社次面<br>上<br>社次面 |          |
| X轴标题      | : Y抽示题:                                                                                                    |          |
| 图表边距      | :上: 60 右: 20 下: 30 左: 60                                                                                                    |          |
| 维度\指标颜色   | ; Key值: 颜色: 十                                                                                                    |          |
| TopN      | . 排序字段: 禁用排序 ¥                                                                                                    |          |
| 查询策略      | :● 齐全废优先   ◎ 实时性优先                                                                                                    |          |
| 时间粒度      | : 自动判断 *                                                                                                    |          |
| 时间受全局控制   | : ● 允许   ◎ 禁止                                                                                                    |          |
|           | 後定                                                                                                    |          |

数据集: 请选择您需要展示在交互式大盘上面的数据集。单击后, 输入框支持模糊搜索。

**维度**:选中了数据集,会在下面弹出对应的数据集维度选择。对于不同类型的数据集,维 度选择也不同。如果您配置的数据集是一个通用数据集,在这里可以选择必选维度和可选 维度。如果您配置的是下钻数据集,则需要选择多个下钻维度来展示您的数据。

**注意**: 由于下钻维度之间的关联关系,您需要配置好第一个维度后才能配置第二个维度。 关于维度的高级使用方法,请参考本篇文章的步骤三(关联数据集和导航树)。

指标选择:请选择数据集中的部分源指标。

图表类型: 请勾选您希望使用的图表类型。

**高级选项**:点开高级选项下拉框,您可以配置更多图表高级功能。包括调整图表的上下左右边距,针对不同维度/指标选择不同颜色,设置 TopN 字段,以及查询策略等。

时间粒度:配置展示的图表时间间隔。

**时间受全局控制**: 允许选项表示该图表展示数据时间段与全局图表相同。选择禁止选项后 ,您可以对该图片进行单独配置。

此后就能在数据集展示模块中看到数据集面积图展示。

| nginx大型银行标准 | W_vi 48021+888 |                 |                   |                    |               | 最近7天 | 法财活院 | 交互控件+ | UBA |
|-------------|----------------|-----------------|-------------------|--------------------|---------------|------|------|-------|-----|
| 访问总量/〈〉     | 週用_返回值统计/ < >  | 数据流量统计/《》       | 客户説统计/〈〉          | NginxErrorPage 🖍 🔇 | <b>&gt;</b> + |      |      |       |     |
| 页面返回值分布(日   | 时间粒度1天)        | 504 0 202 0 404 | • 200 • 400 • 400 | •C×                |               |      |      |       |     |
| 80K         | • +00 •        | 504 502 • 104   | - 200 - 400 - 430 |                    |               |      |      |       |     |
| 70K         |                |                 |                   |                    |               |      |      |       |     |
| 40K         |                |                 |                   |                    |               |      |      |       |     |
| 20K<br>10K  |                |                 |                   |                    |               |      |      |       |     |
| 11/13       | 11/14 1        | 1/15 11/16      | 11/17             | 11/18              | 11/19         |      |      |       |     |

#### 步骤二:添加导航树

在大盘详情页的右上角单击**交互控件 > 导航树控件**, 弹出**导航树**对话框, 如下图。该导航树可以选择作用于全部标签页或者指定标签页。

| 导航树     |                 | ×  |
|---------|-----------------|----|
| *名称:    | 请输入标题           |    |
| *数据集美型: | ◉ 下钻数据集 🛛 平铺数据集 |    |
| *数据集:   | •               |    |
| TopN :  | 0               |    |
| * 数据:   |                 |    |
| 作用Tab:  | ✔ 全部 🕜 Tab Name |    |
| 时间范围:   | 最近7天 ▼          |    |
|         | 确定              | 关闭 |

填写**名称**,选择**数据集类型**和**数据集**,此时会自动把该数据集的多维度遍历值导入到**数据**文本框。单击**确定**,导航树将显示在页面左侧。

| nginx大盘模板标准                                                | ₩_v1  | € 返回交互大盘管理                                           |           |                                |                               |            | 最近7天 | Ħ | 建制造模式 | 交互拉件+ | 切换主题→ | ł |
|------------------------------------------------------------|-------|------------------------------------------------------|-----------|--------------------------------|-------------------------------|------------|------|---|-------|-------|-------|---|
| 访问总量/《》                                                    | 调用_33 | @值统计/《》                                              | 数据流量统计/《〉 | 客户院统计/〈〉                       | NginxErrorPage 🗸 🔇 🕻          | +          |      |   |       |       |       |   |
| ErrorCode分布                                                | 14    | 页面返回值分布                                              | (时间粒度1天)  |                                |                               | # O C M    |      |   |       |       |       |   |
| 选择全部 ▲ 200 ▲ 302 ▲ 400 ▲ 404 ▲ 408 ▲ 408 ▲ 408 ▲ 409 ▲ 504 |       | 80K<br>70K<br>50K<br>40K<br>20K<br>10K<br>0<br>11/13 | 11/14     | 504 • 302 • 404<br>11/15 11/16 | • 200 • 400 • 499<br>11/17 1: | U118 11/19 |      |   |       |       |       |   |

### 步骤三:关联数据集和导航树

在大盘展示模块找到目标图表,单击齿轮图标,弹出编辑对话框。

注意:请确保所要展示的图表和导航树使用的是同一个数据集。

在**维度**中,选择类型为**导航树**,在右侧下拉框中选择导航树的维度。单击**确定**,此时数据集的维度和 导航树的维度已经关联完毕。

#### 步骤四:查看数据集对应的显示

选择导航树中的不同维度值,就可以在数据集中看到对应的数据展示。

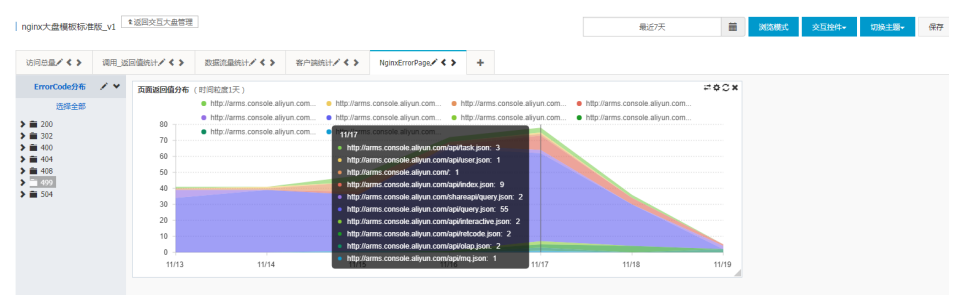

#### 步骤五:查看不同时间的数据集数据

在时间选择模块,选择**今天、本周、本月、最近5分钟、最近10分钟**等,或者手动选择开始时间与结束时间,即可看到不同时间范围的数据。

#### 步骤六:大盘保存

配置好大盘之后,单击右上角的保存按钮,即可保存当前的配置。此外,每隔十秒钟,系统还会自动保存一次,以免丢失用户正在编辑的数据。

提示:大盘中图表的大小和位置均可灵活调整。

大小调整

拖拽图表右下角即可调整大小。

位置调整

按住图表并移动鼠标即可调整图表位置,松开鼠标即可确定其最终位置。

# 管理交互大盘

本文介绍了如何管理交互大盘。

# 修改名称、编辑、删除

ARMS 支持对每一个大盘进行编辑、删除等操作,同时支持基于大盘名称的搜索。

| 交互大盘管理                                  |                     |                     | ■入门视频 C刷新 新         | 健交互大盘    |
|-----------------------------------------|---------------------|---------------------|---------------------|----------|
| 大盘名称 ▼ 请输入大盘名称进                         | 挂行模糊查询 <b>搜</b>     | 索                   |                     |          |
| 大盘名称                                    | 创建时间                | 更新时间                |                     | 操作       |
| -                                       | 2017-01-24 13:44:37 | 2017-06-28 13:53:53 | 浏览丨修改名称丨编辑丨         | 删除   更多▼ |
|                                         | 2017-03-13 16:35:19 | 2017-06-27 17:16:00 | 浏览 修改名称 编辑          | 分享 复制    |
| 100000000000000000000000000000000000000 | 2017-03-13 10:18:29 | 2017-03-13 10:18:29 | 浏览丨修改名称丨编辑丨         | 删除│更多▼   |
|                                         |                     |                     | 共有3条,每页显示:20条  《  1 | > >>     |

# 播放模式与全屏模式

在大盘列表单击需要操作的大盘名称,进入播放模式。

在播放模式下,单击右上角的全屏,弹出全屏设置对话框,如下图。

| 全屏设置    | $\times$                           |
|---------|------------------------------------|
| 全屏Tab:  | 🗷 访问总量 🗏 调用_返回值统计 🗏 客户端统计 🗏 数据流量统计 |
| 显示Tab名: |                                    |
|         | 确定 取消                              |

勾选需要全屏查看的标签页,单击**确定**,即可进入全屏。默认每分钟刷新一次。如有特定需求,欢迎 联系我们。

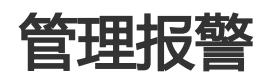

在 ARMS 控制台可以查询监控任务中配置的报警规则、报警历史等信息。

# 查询报警规则

在控制台左侧菜单栏中选择报警管理 > 报警策略管理,进入报警策略管理页面。

在报警规则管理标签页,可以输入报警名称来搜索。

报警列表中展示了每一个报警的名称、类型、报警规则等信息。单击报警信息右侧的**查看历史**即可查 看该报警的历史信息。

| 业务实时监控服务ARMS                       | 报警管理                 |                |                     |                     |         | €周新              |
|------------------------------------|----------------------|----------------|---------------------|---------------------|---------|------------------|
| 概览                                 | 探察规则管理 探察历史者询        |                |                     |                     |         |                  |
| ▼ 监控管理                             | KENNER IKENSEN       | _              |                     |                     |         |                  |
| 监控任务管理                             | 请输入报警名称进行搜索 搜索       | <u>8</u>       |                     |                     |         |                  |
| 报警管理                               | 报警名称                 | 所属任务           | 报警规则                | 更新时间                | 状态      | 提作               |
| 数据集管理                              | 任一调用一分钟500返回占比超过百分之十 | nginx模板加强版v1_2 | 最近1分钟 a/b 平均值 大于等于0 | 2017-11-10 14:35:15 | STOPPED | 查看报警历史           |
| 事件集管理                              | 过去一分钟200返回占比低于百分之90  | nginx横板加强版v1_2 | 最近1分钟 a/b 平均值 小于等于0 | 2017-11-10 14:35:15 | STOPPED | 查看报警历史           |
| <ul> <li>日志源管理</li> <li></li></ul> | ALERT1               | 行疾测试SLA报警1     | 最近1分钟 a 平均值 大于等于1   | 2017-11-02 23:37:54 | RUNNING | 启动   停止   查看报警历史 |

# 查询报警历史

单击报警历史查询标签页,切换到报警历史查询页面。

选择一个类型,并选择报警名称,然后单击搜索,即可列出相关报警历史(如有)。

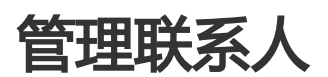

配置报警时需要提前设置好联系人和联系人分组。报警配置只支持联系人分组,请务必在设置好联系人之后设 置联系人分组。

# 联系人管理

在控制台左侧菜单栏中选择报警管理 > 联系人管理,进入联系人管理页面。

### 添加联系人

选择联系人标签页,单击右上角的新建联系人。

| 联系  | 人联    | 系人组         |                            |                             | € 刷新 | 新建联系人 |
|-----|-------|-------------|----------------------------|-----------------------------|------|-------|
| 请输入 | 联系人的效 | 结           | 控索                         |                             |      |       |
|     | 姓名    | 手机导         | Email                      | 所属联系人组                      | 操作   |       |
|     | 制度    | 3808263735  | vergeliul5235@163.com      | AND DRUG MICH TOTAL         | 编辑   | 删除    |
|     | 1.    | 28626826826 | brigher-ybhigaildakane.com | WASHINGTON AND RECOMPTONICS | 编辑   | 删除    |
|     | 8.8   | 25800950249 | MingJgzbelbabenc.com       | 7m=H                        | 编辑   | 删除    |
|     | 批量删除  | 余联系人        |                            | 共有3条 ,每页显示:20条              | « <  | 1 > » |

### 输入用户姓名、手机号码、邮箱。

| 新建联系人  |          | ×     |
|--------|----------|-------|
| *姓名:   | 请输入联系人名称 |       |
| *手机号码: | 请输入手机号码  |       |
| *邮箱:   | 请输入邮箱    |       |
|        |          | 确定 关闭 |

### 编辑联系人

### 单击联系人操作栏的编辑按钮,即可进入编辑模式。

| 联烈 | 系人管理列 | 刘表          |                                |                                     |               |
|----|-------|-------------|--------------------------------|-------------------------------------|---------------|
| 联  | 系人    | 联系人组        |                                |                                     | ○ 刷新 新建联系人    |
| 请输 | 认联系人的 | 她名          | 搜索                             |                                     |               |
|    | 姓名    | 手机号         | Email                          | 所履联系人组                              | 摄作            |
|    | ale   | 30830203715 | yangqika(52)584.63.com         | ANSING STREET, AND INCOMENDATION OF | 编辑 副除         |
|    | ±8    | 38826876939 | binghai, yith Balladoains, com | Annatig开用(ann Rid)的[79天分]           | 编辑 删除         |
|    | 88    | 3100000249  | fair-g-igagaitabane.com        | 752.04                              | 编辑 删除         |
|    | 批量册   | 制除联系人       |                                | 共有3条 / 每页显示:                        | 20条 《 〈 1 〉 » |

# 删除联系人

单击联系人操作栏的**删除**按钮,即可删除单个联系人。勾选多个联系人,并单击**批量删除联系人**,即可一次性删除多个联系人。

| 联系人   | 联系人组        |                             |                                        | ○刷新 新建联系人 |
|-------|-------------|-----------------------------|----------------------------------------|-----------|
| 输入联系人 | 的姓名         | 搜索                          |                                        |           |
| 1 姓名  | 手机号         | Email                       | 所履联系人组                                 | 操作        |
| -     | 10010202715 | jungqika/5125@:163.com      | avend()(4700) aven 8((1)(4)) (7077-14) | 編編 删除     |
|       | 10025075819 | binghul ath Ballosbairc.com | ASSOCIATED, ANS RECORD TWATCH          | 编辑丨删除     |
|       |             |                             |                                        |           |

# 搜索联系人

目前支持按姓名、手机号码和邮箱进行模糊搜索。在**联系人管理**页面,选择**联系人**标签页,在搜索框中输入联系人姓名、手机号码或邮箱的全部或部分,单击**搜索**,即可找出所有匹配的联系人信息。

# 联系人分组管理

### 添加联系人分组

选择联系人组标签页,单击右上角的新建联系组。

| 联系人管理列表       |    |  |      |     |                                         |
|---------------|----|--|------|-----|-----------------------------------------|
| 联系人 联系人组      |    |  | € 刷新 | 新建度 | SE A SE A SE A SE A SE A SE A SE A SE A |
| 请输入联系组名称进行搜索  | 搜索 |  |      |     |                                         |
| ARMSAUMTER    |    |  | 1    | ×   | ~                                       |
| ARMS 20051-18 |    |  | 1    | ×   | ~                                       |
| 7か天小山         |    |  | 1    | ×   | ~                                       |
|               |    |  |      |     |                                         |

填写组名,选择报警联系人。

|         |                                                   | J V W KA |       |          |
|---------|---------------------------------------------------|----------|-------|----------|
| 新建联系组   |                                                   |          |       | $\times$ |
| *组名:    | 请输入分组名称                                           |          |       |          |
| *报警联系人: | <ul> <li>全部联系人</li> <li>注意</li> <li>注意</li> </ul> | >        | 已选联系人 |          |
|         |                                                   |          | 确定    | 关闭       |

# 编辑联系人分组

单击联系人分组右侧的铅笔按钮,即可进入编辑模式。

| 联系人管理列表                |      |     |            |
|------------------------|------|-----|------------|
| 联系人 联系人组               | € 刷新 | 新建国 | <b>关系组</b> |
| 请输入联系组合称进行推索 <b>搜索</b> |      |     |            |
| AMASSINEE              | 1    | ×   | ~          |
| AGMS ITERAMI           | 1    | ×   | ~          |
| 7##348                 | 1    | ×   | ~          |

# 查看联系人分组

单击联系人分组右侧的展开按钮,即可查看该分组下的联系人。

| 联系人管理药   | 利表          |                           |      |     |     |
|----------|-------------|---------------------------|------|-----|-----|
| 联系人      | 联系人组        |                           | ○ 刷新 | 新建联 | (S) |
| 清输入联系组织  | 3称进行搜索      | 搜索                        |      |     |     |
| ARMESTOR | 7)2         |                           | 1    | ×   | F   |
| APPS THE | civili.     |                           | 1    | ×   | Ī   |
| 78244    | 1           |                           | 1    | ×   | ľ   |
| 招        | 手机号码        | Email                     | 操作   |     |     |
| STR.     | 10010200715 | pangophanta an @cons.com  | 移除   |     |     |
| 100      | 18420870410 | langinu yéh guitadama aon | 移除   |     |     |
|          |             | A data base discharge som | 6750 |     |     |

提示:用户可以在展开模式下移除分组中的联系人。

# 删除联系人分组

单击联系人分组右侧的删除按钮,即可删除联系人分组。

| 联系人管理列表                 |            |
|-------------------------|------------|
| 联系人 联系人组                | ○ 則新 新建联系组 |
| 请输入联系组合称进行搜索 <b>建</b> 实 |            |
| AALM Subik天田            | × × ~      |
| ARMS 30th 0+81          | × ×        |
| 了用天小姐                   | × × ~      |
|                         |            |

注意:请谨慎删除联系人组。删除联系人组之前,请确保没有正在运行的任务,否则可能导致报警等功能失效。

### 搜索联系人分组

目前支持按照联系人组的名称进行模糊搜索。在联系人组管理列表页面中,单击**联系人组**标签页,在搜索框中 输入联系人组名称或部分名称,单击搜索,即可搜出所有匹配的联系人组信息。